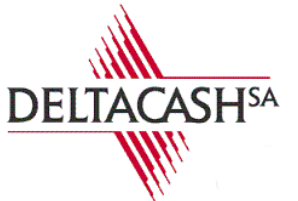

CAISSES ENREGISTREUSES vente, service après-vente, fournitures www.deltacash.ch

+41 79 244 87 07

## Programmer depuis le KSD Manager

Pour commencer, connecter vous a votre Manager et cliquer sur « Programmation ». Pour rappel, le logiciel Google Chrome est a privilégié pour faire les modifications.

| KSD' Manager |                            | deltadem                                                  | oref                                                |                   |                                                                                                    | deltacash<br>🗐 🌣 Ge |
|--------------|----------------------------|-----------------------------------------------------------|-----------------------------------------------------|-------------------|----------------------------------------------------------------------------------------------------|---------------------|
|              | Diagrammes et Chiffres-clé |                                                           |                                                     |                   |                                                                                                    |                     |
|              | <b>^</b>                   | 22 Ennaise.<br>2.110<br>(2022-05-04 05:00:27)<br>4.40-60- | Lu C.A.<br>2.110<br>(2022-05-04 05-00:27)<br>440-60 | 76% &             | 2 108 Z 109 Z 110<br>400<br>200<br>100<br>100<br>100<br>100<br>100<br>100<br>1                                                                                                    |                     |
| ピ Analyse    | ◆<br>↑                     | 11 Consiss.                                               | In C.A.<br>08/12/2023                               |                   | 9 € 5 <sup>4</sup> 5 <sup>4</sup> 5 <sup>4</sup> 6 <sup>4</sup> 6 <sup>4</sup> 6 <sup>4</sup> 6 <sup>4</sup> 6 <sup>4</sup> 6 <sup>4</sup> 6 <sup>4</sup> 6                                                                                                    |                     |
| Export FEC   | *                          | 5340,40 <sub>fr</sub> .                                   | 5340,40 <sub>Fr</sub> .                             | 74% CO<br>Million | E 0 1 1 1 1 1 1 1 1 1 1 1 1 1 1 1 1 1 1                                                                                                    |                     |
|              | <b>↑</b>                   | 5340,40fr.                                                | lar C.A.<br>1997, 49<br>5340,40fz.                  | 74% O<br>3140     |                                                                                                    |                     |
|              | <b>↑</b>                   | dia lineaise.<br>disembre<br>5340,40fr.                   | lar c.a.<br>dicembre<br>5340,40fr.                  | 74% Q             | status and status and status |                     |
| Utilisateurs | <b>↓</b>                   | Cli Encels.<br>Irim. 4                                    | <b>h</b> a C.A.<br>Urim, 4                          | June -            | g ∉ g 5 ° d g a d g g g d g g b d g g g d g g g g g g g                                                                                                    |                     |

Une fois dans programmation, cliquer sur « articles ».

| KSD Manager                | d                    | eltademoref      | deltacash       |
|----------------------------|----------------------|------------------|-----------------|
| Accueil - Programmation    |                      |                  |                 |
| Principale                 |                      | Actions Récentes |                 |
| Articles                   |                      |                  | 8 décembre 2023 |
| Règlements                 | + Ajouter 🥒 Modifier |                  | 8 décembre 2023 |
| Familles                   | + Ajouter 🥒 Modifier |                  | 8 décembre 2023 |
| Taxes                      | + Ajouter 🥜 Modifier |                  | 8 décembre 2023 |
| Secondaire                 | × -                  | + Taxe TVA 8.1   | 8 décembre 2023 |
| Aidas                      | 🔶 Ajouter 🥒 Modifier |                  |                 |
| Arrangements               | + Ajouter 🥖 Modifier |                  |                 |
| Articles - références      | + Alouter 🥖 Modifier |                  |                 |
| Catégories - emplacements  | + Ajouter 🥜 Modifier |                  |                 |
| Classes                    |                      |                  |                 |
| Clients                    |                      |                  |                 |
| Commentaires sur articles  |                      |                  |                 |
| Contraintes                |                      |                  |                 |
| Définitions de tarifs      |                      |                  |                 |
| Emplacements               |                      |                  |                 |
| Entrées/sorties de caisses |                      |                  |                 |
| Fonctions                  |                      |                  |                 |
| Groupes                    |                      |                  |                 |
| Groupes de clients         |                      |                  |                 |
| Groupes de nationalités    |                      |                  |                 |
| Groupes de plats           |                      |                  |                 |
| Groupes de règlements      |                      |                  |                 |
| Groupes de taxes           |                      |                  |                 |
| Groupes Imprimantes        | + Ajouter 🥜 Modifier |                  |                 |

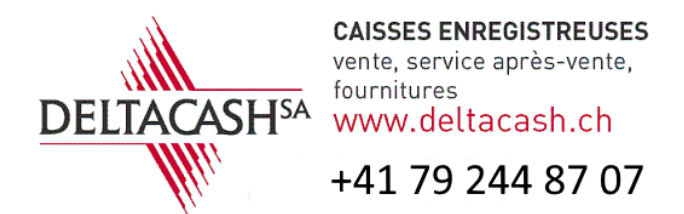

Cliquer sur une cellule de la colonne « Taxe » et ensuite cliquer sur le bouton « Sous-Prog (F3) » ou sur la touche « F3 » de votre clavier.

| KSD          | CD Manager deltademoref       |                                         |                                       |         |                    |                           |          |                  |  |  |  |  |  |
|--------------|-------------------------------|-----------------------------------------|---------------------------------------|---------|--------------------|---------------------------|----------|------------------|--|--|--|--|--|
| Accueil > Pr | rogrammation › Articles       |                                         | 2                                     |         |                    |                           |          |                  |  |  |  |  |  |
| Principal    | l Menu Tarifs Arr             | angement                                | <del>了</del>                          |         |                    |                           | 1        |                  |  |  |  |  |  |
| Créer (#6)   | Modifier (F10) Supprimer (F8) | Dupliquer (F9) Désélect. tout (Echap) R | et. sous-prog. (Alt+) Sous-prog. (P3) |         |                    |                           | Л        |                  |  |  |  |  |  |
|              | RÉFÉRENCE                     | LIBELLÉ «                               | CLASSE                                | GROUPE  | FAMILLE            | SOUS-FAMILLE              | тате     | IMPRIMANTE PROD. |  |  |  |  |  |
| 0 📀          | 1000                          | ++ ENTREES ++                           | CUISINE                               | CUISINE | *****              | Valable Rabais Partenaire | TVA 7.7% |                  |  |  |  |  |  |
| 0 0          | 1001                          | SALADE VERTE                            | CUISINE                               | CUISINE | ENTREES            | Valable Rabais Partenaire | TVA 7.7% |                  |  |  |  |  |  |
| 0 0          | 1002                          | SALADE MELEE                            | CUISINE                               | CUISINE | ENTREES            | Valable Rabais Partenaire | TVA 7.7% |                  |  |  |  |  |  |
| 0 0          | 1003                          | ASSIETTE FROMAGES                       | CUISINE                               | CUISINE | ENTREES            | Valable Rabais Partenaire | TVA 7.7% |                  |  |  |  |  |  |
| 0 0          | 1004                          | CREME COURGE                            | CUISINE                               | CUISINE | ENTREES            | Valable Rabais Partenaire | TVA 7.7% |                  |  |  |  |  |  |
| 0 0          | 1005                          | COCKTAIL CREVETTES                      | CUISINE                               | CUISINE | ENTREES            | Valable Rabais Partenaire | TVA 7.7% |                  |  |  |  |  |  |
| 0 0          | 1006                          | SALADE CAPRESE                          | CUISINE                               | CUISINE | ENTREES            | Valable Rabais Partenaire | TVA 7.7% |                  |  |  |  |  |  |
| 0 0          | 1007                          | ASSIETTE VALAISANNE                     | CUISINE                               | CUISINE | ENTREES            | Valable Rabais Partenaire | TVA 7.7% |                  |  |  |  |  |  |
| 0 0          | 1050                          | ++ CARPACCIO/TARTARE ++                 | CUISINE                               | CUISINE | *****              | Valable Rabais Partenaire | TVA 7.7% |                  |  |  |  |  |  |
| 0 0          | 1051                          | CARPACCIO BOEUF                         | CUISINE                               | CUISINE | CARPACCIO /TARTARE | Valable Rabais Partenaire | TVA 7.7% |                  |  |  |  |  |  |
| 0 0          | 1052                          | CARPACCIO ESPADON                       | CUISINE                               | CUISINE | CARPACCIO /TARTARE | Valable Rabais Partenaire | TVA 7.7% |                  |  |  |  |  |  |
| 0 0          | 1053                          | 1/2 TARTARE DE BOEUF                    | CUISINE                               | CUISINE | CARPACCIO /TARTARE | Valable Rabais Partenaire | TVA 7.7% |                  |  |  |  |  |  |
| 0 0          | 1054                          | TARTARE DE BOEUF                        | CUISINE                               | CUISINE | CARPACCIO /TARTARE | Valable Rabais Partenaire | TVA 7.7% |                  |  |  |  |  |  |
| 0 0          | 1055                          | 1/2 TARTARE SAUMON                      | CUISINE                               | CUISINE | CARPACCIO /TARTARE | Valable Rabais Partenaire | TVA 7.7% |                  |  |  |  |  |  |
| 0 0          | 1056                          | TARTARE SAUMON                          | CUISINE                               | CUISINE | CARPACCIO /TARTARE | Valable Rabais Partenaire | TVA 7.7% |                  |  |  |  |  |  |
| 0 0          | 1100                          | ++ SALADES ++                           | CUISINE                               | CUISINE | *****              | Valable Rabais Partenaire | TVA 7.7% |                  |  |  |  |  |  |
| 0 📀          | 1101                          | SALADE FRAICHEUR                        | CUISINE                               | CUISINE | SALADES            | Valable Rabais Partenaire | TVA 7.7% |                  |  |  |  |  |  |
| 0 📀          | 1102                          | SALADE CAESAR                           | CUISINE                               | CUISINE | SALADES            | Valable Rabais Partenaire | TVA 7.7% |                  |  |  |  |  |  |
| 0 📀          | 1103                          | SALADE PINOCCHIO                        | CUISINE                               | CUISINE | SALADES            | Valable Rabais Partenaire | TVA 7.7% |                  |  |  |  |  |  |
| 0 0          | 1104                          | SALADE BELLA VITA                       | CUISINE                               | CUISINE | SALADES            | Valable Rabais Partenaire | TVA 7.7% |                  |  |  |  |  |  |

Ajouter une nouvelle taxe en cliquant sur le bouton « Créer (F6) » en haut a gauche ou en appuyant sur la touche « F6 » de votre clavier. Dans le masque de saisie, remplissez les champs « Libellé », « Groupe de taxes » et « Taux » avec les valeurs correspondantes. Pour rappel, la TVA 8.1 viens en T1 dans le groupe de taxe, le 2.6 en T2 et le 3.8 en T3.

Finissez la saisie en cliquant sur le bouton « enregistrer » en bas à droite.

| KSD Man                   | ager                 | deltademoref | deltacash<br>🗄 🌣 🕪 |
|---------------------------|----------------------|--------------|--------------------|
| Accueil + Programmation + | Taxes + Ajouter taxe |              |                    |
| Ajout taxe                |                      |              |                    |
| Libellé :                 | TVA 8.1%             |              |                    |
| Groupe de taxes :         | т ст                 |              |                    |
| Sous-taxe 1 :             | × 2                  |              |                    |
| Sous-taxe 2 :             | • • •                |              |                    |
| Taux :                    | 8.1                  |              |                    |
| Forfait :                 |                      |              |                    |
| Numéro de compte :        |                      |              |                    |
| Répartition des taxes :   | 0.0                  |              |                    |
| Référence :               |                      |              |                    |
| Référence fiscale :       |                      |              |                    |
| Référence système :       |                      |              |                    |
| Statut :                  | Ø                    |              | _                  |
| Est vendu:                |                      |              |                    |
|                           |                      |              |                    |

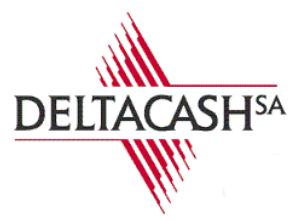

CAISSES ENREGISTREUSES vente, service après-vente, fournitures WWW.deltacash.ch

## +41 79 244 87 07

Voici le résultat après la modification de toutes les taxes.

| KSI         | D N     | lanager                           |                             |                                          |                                     | deltadem                | noref   |                  |                       |           | de           | ltacash<br>🌣 🕞 |
|-------------|---------|-----------------------------------|-----------------------------|------------------------------------------|-------------------------------------|-------------------------|---------|------------------|-----------------------|-----------|--------------|----------------|
| Accueil > P | rogrami | mation→ Taxes                     |                             |                                          |                                     |                         |         |                  |                       |           |              |                |
| Taxe        |         |                                   |                             |                                          |                                     |                         |         |                  |                       |           |              |                |
| Créer (F6)  | Modifi  | er (F10) Supprimer (F8) Dupliquer | (F9) Désélect. tout (Echap) | Ret. sous-prog. (Alt++-) Sous-prog. (F3) |                                     |                         |         |                  |                       |           |              |                |
|             |         | LIBELLÉ                           | GROUPE DE TAXES             | SOUS-TAXE 1                              | SOUS-TAXE 2                         | TAUX                    | FORFAIT | NUMÉRO DE COMPTE | RÉPARTITION DES TAXES | RÉFÉRENCE | RÉFÉRENCE FI |                |
| 0 📀         | 10      | Exoneration TVA selon OLTVA       | TVA                         |                                          |                                     | 0,00                    | 0,00    |                  | 0,00                  |           |              |                |
| 0 0         | 9       | TVA 0.0%                          | T4                          |                                          |                                     | 0,00                    | 0,00    |                  | 0,00                  |           |              | T              |
| 0 0         |         | TVA 2.5%                          |                             |                                          |                                     | 2,50                    | 0,00    |                  | 0,00                  |           |              |                |
| 0 0         |         | TVA 2.6%                          |                             |                                          |                                     | 2,60                    | 0,00    |                  | 0,00                  |           |              |                |
| 0 0         |         | TVA 3.7%                          | тз                          |                                          |                                     | 3,70                    | 0,00    |                  | 0,00                  |           |              |                |
| 0 0         | 13      | TVA 3.8%                          | тз                          |                                          |                                     | 3,80                    | 0,00    |                  | 0,00                  |           |              |                |
| 0 0         |         | TVA 7.7%                          |                             |                                          |                                     | 7,70                    | 0,00    |                  | 0,00                  |           |              |                |
| 0 0         |         | TVA 8.1%                          |                             |                                          |                                     | 8,10                    | 0,00    |                  | 0,00                  |           |              |                |
| <           | 8 sur 8 |                                   |                             |                                          |                                     |                         |         |                  |                       |           | ,            |                |
|             |         |                                   |                             | Copyright © 2018-202                     | 13 KSD. Tous droits réservés. KSDMa | nager est développé par |         |                  |                       |           |              |                |

Retourné dans la programmation des articles. Rendez-vous en bas de la page et utilisé le filtrage des articles en tapant le nom de la TVA que vous chercher à modifié.

|                      |   | COTE DE BOEUF             | CUISINE | CUISINE | VIANDES             | Valable Rabais Partenaire | TVA 7.7%                        |
|----------------------|---|---------------------------|---------|---------|---------------------|---------------------------|---------------------------------|
| O 1206               |   | STEAK DE BOEUF            | CUISINE | CUISINE | VIANDES             | Valable Rabais Partenaire | TVA 7.7%                        |
|                      |   | MEDAILLONS DE BOEUF       | CUISINE | CUISINE | VIANDES             | Valable Rabais Partenaire | TVA 7.7%                        |
|                      |   | ENTRECOTE DE BOEUF        | CUISINE | CUISINE | VIANDES             | Valable Rabais Partenaire | TVA 7.7%                        |
| I209                 | ) |                           | CUISINE | CUISINE | VIANDES             | Valable Rabais Partenaire | TVA 7.7%                        |
|                      |   |                           | CUISINE | CUISINE | VIANDES             | Valable Rabais Partenaire | TVA 7.7%                        |
| I209                 |   |                           | CUISINE | CUISINE | VIANDES             | Valable Rabais Partenaire | TVA 7.7%                        |
| I213                 | 3 | + CAFE PARIS              | CUISINE | CUISINE | VIANDES             | Valable Rabais Partenaire | TVA 7.7%                        |
|                      |   | + POIVRE VERT             | CUISINE | CUISINE | VIANDES             | Valable Rabais Partenaire | TVA 7.7%                        |
|                      | 5 | + CHAMPIGNONS             | CUISINE | CUISINE | VIANDES             | Valable Rabais Partenaire | TVA 7.7%                        |
| O O 1216             | i | + MORILLES                | CUISINE | CUISINE | VIANDES             | Valable Rabais Partenaire | TVA 7.7%                        |
| 🗆 🥥 1300             | ) | ++ POISSONS ++            | CUISINE | CUISINE | *****               | Valable Rabais Partenaire | TVA 7.7%                        |
| I301                 |   | ESCALOPE DE SAUMON        | CUISINE | CUISINE | POISSONS            | Valable Rabais Partenaire | TVA 7.7%                        |
|                      |   | FILET DORADE              | CUISINE | CUISINE | POISSONS            | Valable Rabais Partenaire | TVA 7.7%                        |
| I 303                | 3 | GAMBAS                    | CUISINE | CUISINE | POISSONS            | Valable Rabais Partenaire | TVA 7.7%                        |
|                      |   | STEAK THON                | CUISINE | CUISINE | POISSONS            | Valable Rabais Partenaire | TVA 7.7%                        |
| 🗆 🥝 1305             | 5 | FILETS PERCHES            | CUISINE | CUISINE | POISSONS            | Valable Rabais Partenaire | TVA 7.7%                        |
| I350                 |   | ++ SUGGESTIONS SEMAINE ++ | CUISINE | PIZZA   | *******             | Valable Rabais Partenaire | TVA 7.7%                        |
| O 351                |   | GNOCCHI DELLA NONNA       | CUISINE | CUISINE | SUGGESTIONS SEMAINE | Valable Rabais Partenaire | TVA 7.7%                        |
| 🗆 🥥 1352             |   | MAGRET CANARD             | CUISINE | CUISINE | SUGGESTIONS SEMAINE | Valable Rabais Partenaire | TVA 7.7%                        |
|                      | 3 | FIL.MIGNONS PORC          | CUISINE | CUISINE | SUGGESTIONS SEMAINE | Valable Rabais Partenaire | TVA 7.7%                        |
| I @ 1354             |   | SALADE DU CHEF            | CUISINE | CUISINE | SUGGESTIONS SEMAINE | Valable Rabais Partenaire | TVA 7.7%                        |
|                      | ) | ++ SUGGESTIONS DU CHEF ++ | CUISINE | CUISINE | ******              | Valable Rabais Partenaire | TVA 7.7%                        |
|                      |   | 1/2 SALADE DENT-LION      | CUISINE | CUISINE | SUGGESTIONS DU CHEF | Valable Rabais Partenaire | TVA 7.7%                        |
|                      |   |                           |         |         |                     |                           | V >>                            |
|                      |   |                           |         |         |                     |                           | 1 VA 7.775                      |
| ments 1 à 50 sur 57. |   |                           |         |         |                     |                           | nt Page 1 sur 12 Sulvant Demier |
|                      |   |                           |         |         |                     |                           |                                 |

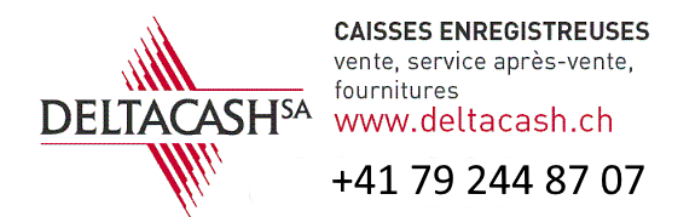

Une fois le filtrage effectué, cliquer sur le titre de la colonne « Taxe ». Cette action va sélectionner tous les articles concerné par cette TVA en incluant les articles qui ne sont pas affichés a l'écran, mais visible sur les autres pages.

| SYSTEMES D |          | Manager                |                                                     |                              | delta   | demoref             |                           |           | deltacash<br>🗏 🂠 🕩 |
|------------|----------|------------------------|-----------------------------------------------------|------------------------------|---------|---------------------|---------------------------|-----------|--------------------|
| Accu       | eil> Pro | ogrammation > Articles |                                                     |                              |         |                     |                           |           |                    |
|            | incinal  | Monu Tarifs Arr        | angement                                            |                              |         |                     |                           |           |                    |
|            | merput   |                        |                                                     |                              |         |                     |                           | ┛╘        |                    |
| Crés       | er (F6)  | Modifier (F10)         | Dupliquer (F9) Désélect. tout (Echap) Ret. sous-pro | ig. (Alt+==) Sous-prog. (F3) |         |                     |                           | $\bigvee$ |                    |
|            |          | RÉFÉRENCE              | LIBELLĖ MINI                                        | CLASSE                       | GROUPE  | FAMILLE             | SOUS-FAMILLE              | TAXE      | IMPRIMANTE PROD.   |
| 0          | ۲        | 1000                   | ++ ENTREES ++                                       | CUISINE                      | CUISINE | ****                | Valable Rabais Partenaire | TVA 7.7%  |                    |
| 0          | ۲        | 1001                   | SALADE VERTE                                        | CUISINE                      | CUISINE | ENTREES             | Valable Rabais Partenaire | TVA 7.7%  |                    |
| 0          | ۲        | 1002                   | SALADE MELEE                                        | CUISINE                      | CUISINE | ENTREES             | Valable Rabais Partenaire | TVA 7.7%  |                    |
| 0          | ۲        | 1003                   | ASSIETTE FROMAGES                                   | CUISINE                      | CUISINE | ENTREES             | Valable Rabais Partenaire | TVA 7.7%  |                    |
| 0          | ۲        | 1004                   | CREME COURGE                                        | CUISINE                      | CUISINE | ENTREES             | Valable Rabais Partenaire | TVA 7.7%  |                    |
| 0          | ۲        | 1005                   | COCKTAIL CREVETTES                                  | CUISINE                      | CUISINE | ENTREES             | Valable Rabais Partenaire | TVA 7.7%  |                    |
| 0          | ٥        | 1006                   | SALADE CAPRESE                                      | CUISINE                      | CUISINE | ENTREES             | Valable Rabais Partenaire | TVA 7.7%  |                    |
| 0          | ۲        | 1007                   | ASSIETTE VALAISANNE                                 | CUISINE                      | CUISINE | ENTREES             | Valable Rabais Partenaire | TVA 7.7%  |                    |
| 0          | ۲        | 1050                   | ++ CARPACCIO/TARTARE ++                             | CUISINE                      | CUISINE | *****               | Valable Rabais Partenaire | TVA 7.7%  |                    |
| 0          | ٥        | 1051                   | CARPACCIO BOEUF                                     | CUISINE                      | CUISINE | CARPACCIO /TARTARE  | Valable Rabais Partenaire | TVA 7.7%  |                    |
|            | 0        | 1052                   | CARPACCIO ESPADON                                   | CUISINE                      | CUISINE | CARPACCIO /TARTARE  | Valable Rabais Partenaire | TVA 7.7%  |                    |
| 0          | Θ        | 1053                   | 1/2 TARTARE DE BOEUF                                | CUISINE                      | CUISINE | CARPACCIO /TARTARE  | Valable Rabais Partenaire | TVA 7.7%  |                    |
|            | 0        | 1054                   | TARTARE DE BOEUF                                    | CUISINE                      | CUISINE | CARPACCIO / TARTARE | Valable Rabais Partenaire | TVA 7.7%  |                    |
|            | ۲        | 1055                   | 1/2 TARTARE SAUMON                                  | CUISINE                      | CUISINE | CARPACCIO /TARTARE  | Valable Rabais Partenaire | TVA 7.7%  |                    |
| 0          | Θ        | 1056                   | TARTARE SAUMON                                      | CUISINE                      | CUISINE | CARPACCIO /TARTARE  | Valable Rabais Partenaire | TVA 7.7%  |                    |
| 0          | ۲        | 1100                   | ++ SALADES ++                                       | CUISINE                      | CUISINE |                     | Valable Rabais Partenaire | TVA 7.7%  |                    |
| 0          | ۲        | 1101                   | SALADE FRAICHEUR                                    | CUISINE                      | CUISINE | SALADES             | Valable Rabais Partenaire | TVA 7.7%  |                    |
| 0          | ۲        | 1102                   | SALADE CAESAR                                       | CUISINE                      | CUISINE | SALADES             | Valable Rabais Partenaire | TVA 7.7%  |                    |
| 0          | ۲        | 1103                   | SALADE PINOCCHIO                                    | CUISINE                      | CUISINE | SALADES             | Valable Rabais Partenaire | TVA 7.7%  |                    |
| 0          | ۲        | 1104                   | SALADE BELLA VITA                                   | CUISINE                      | CUISINE | SALADES             | Valable Rabais Partenaire | TVA 7.7%  |                    |
| _          |          |                        |                                                     |                              |         |                     |                           |           |                    |

Une fois les articles sélectionnés, cliquer sur le bouton « Modifier (F10) » dans la barre de menu ou appuyez sur la touche « F10 » de votre clavier. Dans la fenêtre Pop-up qui apparait, choisissez la nouvelle TVA et cliquer sur « Enregistrer ». Vu que vous avez sélectionner beaucoup d'articles, un message peut apparaître en haut de la page pour vous avertir de ce fait.

Attention !! Le tri des articles étant interactif, au moment ou vous aller cliquer sur le bouton « enregistrer », tous les articles vont disparaitre. Ceci est normal vu qu'il ne corresponde plus a votre critère de filtrage suite au changement de la TVA.

|                | Manager                          |                                      |                |                    | Attention, vous êtes s<br>Cel | ur le point de modifier un g<br>a pourrait prendre un peu d | rand nombre de lignes (572).<br>le temps | 8                         |          | deltacash<br>E ¢ 0 |
|----------------|----------------------------------|--------------------------------------|----------------|--------------------|-------------------------------|-------------------------------------------------------------|------------------------------------------|---------------------------|----------|--------------------|
| Accueil > Pros |                                  |                                      |                |                    |                               | $\mathbf{Z}$                                                |                                          |                           |          |                    |
| Principal      | Menu Tarifs Arrar                |                                      |                |                    |                               |                                                             |                                          |                           |          |                    |
| Créer (F6)     | Modifier (F10) Supprimer (F8) D. | upliquer (F9) Désélect. tout (Echap) | Ret. sous-prog | . (Ait+) Sous-proj | p. (F3)                       |                                                             |                                          |                           |          |                    |
| _              | RÉFÉRENCE                        | LIBELLÉ                              | MINI           | CLASSE             | GROUF                         | E                                                           | FAMILLE                                  | SOUS-FAMILLE              | TAXE     | IMPRIMANTE PROD.   |
|                |                                  |                                      |                |                    |                               |                                                             |                                          |                           | TVA 7.7% |                    |
| 0 0            |                                  |                                      |                |                    | CUISIN                        |                                                             |                                          |                           | TVA 7.7% |                    |
| 0 0            |                                  |                                      |                | CUISINE            | CUISIN                        |                                                             | ENTREES                                  | Valable Rabais Partenaire | TVA 7.7% |                    |
|                |                                  | ASSIETTE FROMAGES                    | _              | CUISINE            | CUISIN                        | F                                                           | EN                                       | Valable Rabais  enaire    | TVA 7.7% |                    |
| 0 @            |                                  |                                      | Ma             | odifier entrée     |                               |                                                             | 7 7                                      | irtenaire                 | TVA 7.7% |                    |
| 0 @            |                                  |                                      |                |                    |                               |                                                             |                                          | irtenaire                 | TVA 7.7% |                    |
| 0 0            |                                  |                                      |                |                    | taxe                          | TVA 8.1%                                                    | × *                                      | ertenaire                 | TVA 7.7% |                    |
| 0 @            |                                  |                                      |                |                    |                               |                                                             |                                          | Enregistrer               | TVA 7.7% |                    |
| 0 0            |                                  |                                      |                |                    |                               |                                                             |                                          | artenaire                 | TVA 7.7% |                    |
| 0 0            |                                  |                                      |                |                    | CUISIN                        |                                                             |                                          |                           | TVA 7.7% |                    |
| 0 0            |                                  |                                      |                |                    | CUISIN                        |                                                             | CARPACCIO /TARTARE                       |                           | TVA 7.7% |                    |
| 0 0            |                                  |                                      |                |                    |                               |                                                             |                                          |                           | TVA 7.7% |                    |
| 0 0            |                                  |                                      |                |                    | CUISIN                        |                                                             | CARPACCIO /TARTARE                       |                           | TVA 7.7% |                    |
| 0 0            |                                  |                                      |                |                    |                               |                                                             |                                          |                           | TVA 7.7% |                    |
| 0 @            |                                  |                                      |                |                    |                               |                                                             |                                          |                           | TVA 7.7% |                    |
| 0 @            |                                  |                                      |                |                    |                               |                                                             |                                          |                           | TVA 7.7% |                    |
| 0 @            |                                  |                                      |                |                    |                               |                                                             |                                          |                           | TVA 7.7% |                    |
| 0 0            |                                  |                                      |                |                    |                               |                                                             |                                          |                           | TVA 7.7% |                    |
| 0 @            |                                  |                                      |                |                    |                               |                                                             |                                          |                           |          |                    |
| 0 0            |                                  |                                      |                |                    |                               |                                                             |                                          |                           |          |                    |

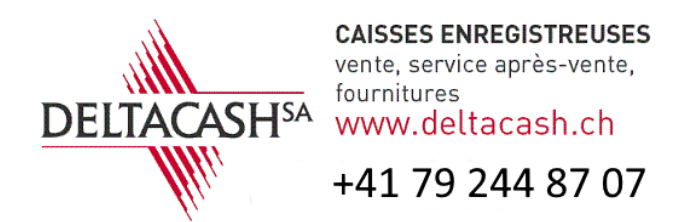

Retourner en bas de la liste des articles qui devrait être vide sur votre écran et changé le texte de filtrage pour trouver les autres TVA et procéder aux mêmes manipulations pour les modifiés.

Les modifications sont prises en compte sur la caisse dans un délai de 10 minutes.

| KSD               | Mana              | ager             |                |                        |                 |                         |                    | delta                       | demoref                                 |              |                                  |                  | deltacash |
|-------------------|-------------------|------------------|----------------|------------------------|-----------------|-------------------------|--------------------|-----------------------------|-----------------------------------------|--------------|----------------------------------|------------------|-----------|
| Accueil + Prog    | rammation +       | Articles         |                |                        |                 |                         |                    |                             |                                         |              |                                  |                  |           |
| Principal         | Menu              | Tarifs /         | vrangement     | <u> </u>               |                 |                         |                    |                             |                                         |              |                                  |                  |           |
| Créer (F6)        | Aodiffer (F10)    | Supprimer (F8)   | Dupliquer (P9) | Désélect, tout (Echap) | Ret. sous-prog. | (At+++) Sous-prog. (F3) |                    |                             |                                         |              |                                  |                  | T         |
|                   | RÉFÉRENCE         |                  | เหตะเข้        |                        | MN              | CLASSE                  | GROU               | PE                          | PAMILLE                                 | SOUS-FAMILLE | TAKE                             | IMPRIMANTE PROD. |           |
|                   | _                 | _                | _              |                        |                 |                         |                    | Ö                           |                                         |              |                                  |                  | Þ         |
|                   |                   |                  |                |                        |                 |                         |                    |                             |                                         |              | Contient (insensible à la casse) |                  |           |
| Elément 0 à 0 sur | r 0 (filtré(s) de | 572 éléments tol |                |                        |                 | Convolute (5 2018, 2022 | NO. Tour dealer of | cande VIII annua at dans    | land as SD France (Merica 2.4.1.)       |              |                                  |                  |           |
|                   |                   |                  |                |                        |                 | Copyright © 2018-2025   | NUL IOUS GROUS PE  | serves, roomanager est deve | teppe par not realize ( version 2.111 ) |              |                                  |                  |           |
|                   |                   |                  |                |                        |                 |                         |                    |                             |                                         |              |                                  |                  |           |
|                   |                   |                  |                |                        |                 |                         |                    |                             |                                         |              |                                  |                  |           |
|                   |                   |                  |                |                        |                 |                         |                    |                             |                                         |              |                                  |                  |           |
|                   |                   |                  |                |                        |                 |                         |                    |                             |                                         |              |                                  |                  |           |
|                   |                   |                  |                |                        |                 |                         |                    |                             |                                         |              |                                  |                  |           |
|                   |                   |                  |                |                        |                 |                         |                    |                             |                                         |              |                                  |                  |           |
|                   |                   |                  |                |                        |                 |                         |                    |                             |                                         |              |                                  |                  |           |
|                   |                   |                  |                |                        |                 |                         |                    |                             |                                         |              |                                  |                  |           |
|                   |                   |                  |                |                        |                 |                         |                    |                             |                                         |              |                                  |                  |           |
|                   |                   |                  |                |                        |                 |                         |                    |                             |                                         |              |                                  |                  |           |
|                   |                   |                  |                |                        |                 |                         |                    |                             |                                         |              |                                  |                  |           |

Si vous utiliser la touche emporter. Il faut modifier le taux de 2.5% à 2.6% qui ce trouve dans le module « définition de tarifs »

Pour faire cela, il faut aller dans « programmation » et ensuite « Définition de tarifs ».

| KSD Manager                | deltademoref                                                         |  |
|----------------------------|----------------------------------------------------------------------|--|
| Accueil • Programmation    |                                                                      |  |
| Principale                 | × V Actions Récentes                                                 |  |
| Articles                   | + Ajouter 🖋 Modifier + Taxe TVA 3.8%                                 |  |
| Règlements                 | + Ajouter 🥜 Modifier 🛛 + Taxe TVA 2.6%                               |  |
| Familles                   | + Ajouter 🥜 Modifier 🧳 Configuration générale Configuration générale |  |
| Taxes                      | + Ajouter 🥜 Modifier 🧳 Configuration générale Configuration générale |  |
| Secondaire                 | × v                                                                  |  |
| Aides                      | + Ajouter 🥒 Modifier                                                 |  |
| Arrangements               | + Ajouter 🥒 Modifier                                                 |  |
| Articles - références      | 🕂 Ajouter 🥒 Modifier                                                 |  |
| Catégories - emplacements  | 🕂 Ajouter 🥜 Modifier                                                 |  |
| Classes                    | 🕂 Ajouter 🥒 Modifier                                                 |  |
| Clients                    | 🥒 Modifier                                                           |  |
| Commentaires sur artic     | 🕂 Ajouter 🥒 Modifier                                                 |  |
| Contraintes                | 🕂 Ajouter 🥜 Modifier                                                 |  |
| Définitions de tarifs      | 🔹 Ajouter 🍠 Modifier                                                 |  |
| Emplacements               | + Ajouter 🥒 Modifier                                                 |  |
| Entrées/sorties de caisses | + Ajouter 🥒 Modifier                                                 |  |
| Fonctions                  | + Ajouter 🥜 Modifier                                                 |  |
| Groupes                    | + Ajouter 🥜 Modifier                                                 |  |
| Groupes de clients         | 🕂 Ajouter 🥒 Modifier                                                 |  |

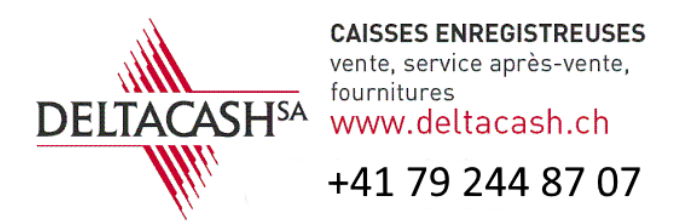

Une fois dans le fenêtre de programmation, double cliquer sur la case ou la TVA est indiquée et choisissez le nouveau taux dans la liste déroulante. Faites la même chose pour la deuxième case.

Vos TVA sont maintenant correctement programmées.

| KS       |       | Mana           | ger               |               |                        |             |                    |                          | d                | eltademore                    | f                        |           |        |  |
|----------|-------|----------------|-------------------|---------------|------------------------|-------------|--------------------|--------------------------|------------------|-------------------------------|--------------------------|-----------|--------|--|
| Accueil  | Progr | ammation > [   |                   |               |                        |             |                    |                          |                  |                               |                          |           |        |  |
| DefT     | arif  |                |                   |               |                        |             |                    |                          |                  |                               |                          |           |        |  |
| Créer (I | 6) N  | Aodifier (F10) | Supprimer (F8) Du | upliquer (F9) | Désélect. tout (Echap) | 109         | . (A) Sous-        | prog. (F3)               |                  |                               |                          |           |        |  |
|          |       | ID             |                   | LIBELLÉ       |                        | LIBELLÉ CO. | NIRE               | TAXE                     |                  | DÉFINITION TARIF DE BASE      | DÉFINITION TARIF PRIX VI | DE VALEUR | STATUT |  |
| 0        | 0     | 8              |                   | Emporter      |                        | Emp.        |                    | TVA 2.6%                 |                  |                               | Emporter1                | 0,00      | A, D   |  |
| 0        | 0     | 10             |                   | Emporter1     |                        | Emp.        |                    | TVA 2.5%                 |                  | Normal                        |                          | 0,00      | A, D   |  |
| 0        | 0     | 9              |                   | Matin         |                        | Matin       |                    |                          |                  |                               |                          | 0,00      | A, E   |  |
|          | 0     |                |                   | Mini          |                        | Mini        |                    |                          |                  |                               |                          | 0,00      | A, D   |  |
|          | 0     | 6              |                   | Normal        |                        |             |                    |                          |                  |                               |                          | 0,00      | A      |  |
|          |       |                |                   |               |                        |             |                    |                          |                  |                               |                          |           |        |  |
| Éléments | 1à5su |                |                   |               |                        |             |                    |                          |                  |                               |                          |           |        |  |
|          |       |                |                   |               |                        |             | opyright © 2018-20 | 124 KSD. Tous droits ré: | servés. KSDManag | er est développé par KSD Fran |                          |           |        |  |
|          |       |                |                   |               |                        |             |                    |                          |                  |                               |                          |           |        |  |

En cas de questions, vous pouvez contacter Arnaud au +41 79 244 87 07.

Tous nos vœux pour cette nouvelle année !!